# Многофункциональный аппаратно-программный комплекс для предоставления услуг связи «ИС РИНО»

«Виртуальный офис»

Инструкция по установке

10844294.5000.003 И2 200.000

## СОДЕРЖАНИЕ

| 1 СОСТАВ ВИРТУАЛЬНОГО ОФИСА               | 3 |
|-------------------------------------------|---|
| 2 УСТАНОВКА ВИРТУАЛЬНОГО ОФИСА            | 4 |
| 2.1 Установка Web-кабинета BO             | 4 |
| 2.2 Установка плагинов службы Автоматики  | 6 |
| 2.3 УСТАНОВКА СЦЕНАРИЕВ СЛУЖБЫ АВТОМАТИКИ | 7 |

# 1 Состав Виртуального Офиса

Виртуальный офис – это комплекс программно-аппаратных средств, предназначенный для предприятий - операторов связи, имеющих свободную номерную емкость и желающих расширить спектр предоставляемых услуг, основанных на выделении серийных телефонных номеров как юридическим, так и физическим лицам.

Виртуальный офис представлен следующими модулями:

#### IVR Kit

- Базовое ПО (сервер управления, сервер лицензий, РМТПиА)
- Файловый сервер
- Сервер автоматики
- Сценарии и плагины
- Источники данных (БД ВО, БД динамических меню)
- Редактор динамических меню (опционально)

АСР РИНО

Сервер управления осуществляет связь БЛК с различными программными компонентами и службами комплекса «ИС РИНО». Установку сервера см. в инструкции «Сервер управления».

Сервер лицензий разрешает доступ к определенным типам услуг в комплексе «ИС РИНО». Установку сервера см. в инструкции «Сервер лицензий».

Рабочее место технического персонала и администратора (РМТПиА) предназначено для настройки требуемых конфигураций и мониторинга комплекса «ИС РИНО». Установку см. в инструкции с аналогичным названием «Рабочее место технического персонала».

Файловый сервер обеспечивает поддержку голосового сервера в составе комплекса «ИС РИНО» с установленной системой автоматического обслуживания клиентов. Установку сервера см. в инструкции «Файловый сервер».

Сервер автоматики является составной частью комплекса «ИС РИНО» и позволяет осуществлять обслуживание абонентов по различным алгоритмам. Установку см. в инструкции «Служба Автоматики».

Редактор динамических меню является инструментом для разработки широкого спектра телекоммуникационных услуг. Установку см. в «Инструкции по установке IVR Kit PИНО».

#### Сценарии, необходимые для работы Виртуального офиса:

AuthorizeScnN.dll - сценарий авторизации, предназначен для предварительной обработки вызова: открытия сессии, авторизации (по необходимости), определения меню диалога с клиентом. Описание сценария см. в инструкции «Реестр модульных сценариев».

TelemDial.dll – сценарий выполнения задач дозвона для Телемаркетинга. <u>Описание см. в</u> инструкции «Телемаркетинг. Руководство пользователя».

DynMenu.dll - сценарий динамического меню, в нем происходит обработка пунктов меню и принимается решение о переходах между ними.

FSSendShortMsg.dll, tar\_mediaWriteMsgAndSendMail.dll, FaxDialScnAndSendMail.dll,

CallRedirector.dll, dynVODial.dll – сценарии сервиса динамического меню.

<u>Описание сценария динамического меню и сценариев сервиса динамического меню см.</u> <u>в инструкции «IVR Kit PИНО. Общее описание».</u>

#### Плагины службы предоставления автоматических услуг:

apMenu.dll - плагин реализует доступ сценариев к БД динамического меню; apVCSVoice.dll - плагин доступа к голосовой подсистеме;

apFSOperations.dll - плагин доступа к административным функциям файлового сервера;

apSQLConditions.dll, apPHPConditions.dll, apHTTPConditions.dll - плагины условий для динамического меню.

Описание плагинов см. в инструкции «Модули дополнительной функциональности (плагины)».

АСР РИНО (Автоматизированная система расчетов) предназначена для учета и тарификации услуг связи. <u>Установку АСР РИНО см. в документе «Инструкция по установке АСР».</u>

# 2 Установка Виртуального офиса

#### 2.1 Установка Web-кабинета ВО

Установка производится в соответствии с документом «Инструкция по установке IVR Kit PИНО», за исключением некоторых деталей, описанных ниже.

В комплект поставки входят следующие файлы:

• **vowww**-20100112-1437.**tar.bz2** - дистрибутив web-приложения (где «20100112-1437» – дата и время сборки архива и может быть другим).

Дополнительно могут быть включены:

- vo.sql текстовый файл со скриптом для создания БД;
- vo.fbk резервная копия БД (формата Firebird SQL Server).

## Шаг 1

Распаковать архив приложения (vowww.tar.bz2) в отдельную директорию и в Apache настроить на эту директорию отдельный virtual host\* (см. файлы конфигурации Apache – httpd.conf и extra/httpd-vhosts.conf).

Для каждого virtual host необходимо использовать директиву DirectoryIndex: «DirectoryIndex main.php».

Примерный полный вид описания виртуального хоста Apache на определенном порту (в файле *httpd.conf* должна быть директива Listen 192.168.1.1:82):

<VirtualHost 192.168.1.1:82> ServerName 192.168.1.1:82 DirectoryIndex main.php DocumentRoot ''c:/rino/www/vo'' ErrorLog ''logs/vo-error\_log'' CustomLog ''logs/vo-access\_log'' combined </VirtualHost>

\* Работа с virtual hosts описана в оригинальной документации на http сервер Apache.

### Шаг 2

Восстановить рабочую БД из резервной копии входящей в комплект поставки (vo.fbk) используя, например, утилиту gbak из комплекта СУБД Firebird:

gbak -c -v c:\rino\www\databases\vo.fbk c:\rino\www\databases\vo.fdb

## Шаг 3

Настроить параметры, описанные в шаге 3 установки Web-приложения (см. «Инструкция по установке IVR Kit PИНО»).

Так же, необходимо настроить параметры подключения к БД и прочие опции и в файле web-приложения «include\ constants.php».

- DB\_HOST задает хост машины на которой находится СУБД Firebird и БД приложения «Виртуальный Офис», например '127.0.0.1'
- DB\_FILE задает путь до БД приложения и параметры подключения (параметры следует оставлять без изменений), например, 'c:\rino\databases\vo.fdb?charset=WIN1251&dialect=3'
- DB\_USER задает имя пользователя для соединения с БД, например 'SYSDBA'
- **DB\_PASS** задает пароль для соединения с БД, например 'q'

Аналогичные параметры с окончанием «\_TAR»: DB\_HOST\_TAR, DB\_FILE\_TAR, DB\_USER\_TAR, DB\_PASS\_TAR задают подключение к БД биллинга ACP РИНО (см. пункт 2.2 инструкции «Администрирование ACP»).

• **FILESERVER\_HOST** – ір-адрес машины, где развернута Служба Файлового Сервера, например '**192.168.1.1**'

• **DB\_TAR\_FEDERAL\_PREFIX** – цифровой префикс для телефонных номеров, используемый при работе с БД Биллинга АСР РИНО. Зависит от настроек БД Биллинга.

Параметры различных ограничений:

- MAX\_STATISTICS\_ROWS ограничение на число записей отображаемых на страницах со статистикой работы офиса, историей получения/отправки факсимильными сообщениями, принятыми голосовыми сообщениями (по умолчанию равно 1000).
- MAX\_CHANGELOG\_ROWS ограничение на число записей отображаемых на странице с историей изменений настроек офиса (по умолчанию равно 1000).
- MAX\_FILE\_SIZE\_UPLOAD\_VOICE максимальный размер файла голосового сообщения (синтезатора, в формате WAV, MP3 и т.п.), который пользователь может загрузить в систему из web-кабинета, в байтах (значение по умолчанию: 16777216).
- MAX\_FILE\_SIZE\_UPLOAD\_FAX максимальный размер файла факсимильного сообщения (в формате TIFF, JPG, PDF и т.п.), который пользователь может загрузить в систему из web-кабинета для отправки, в байтах (значение по умолчанию: 16777216).

Параметры отправки факсимильных сообщений из web-кабинета:

- DB\_TAR\_TM\_PROJECT\_ID\_FAXSEND числовой идентификатор проекта в Телемаркетинге, предназначенный для отправки факсимильных сообщений (см. пункт 1.1 инструкции «Телемаркетинг. Руководство пользователя»).
- DB\_TAR\_TM\_ADDPARAMS\_FAXSEND дополнительные параметры для сценария отправки факсимильных сообщений. Текст в виде <параметр>=<значение>, разделенных символами \r\n (например «InCall.AONIndex=2\r\nDef.FaxNumberIn=000001»). Зависит от таких системных настроек как маршрутизация вызовов, логики каналов и пр.
- DB\_TAR\_TM\_TASK\_TRY\_COUNT\_FAXSEND число попыток отправки факсимильного сообщения, которое система Телемаркетинга должна сделать в случае неудачи.

Доступ к инструкциям пользователя:

Параметры **MANUALFILE\_OWNER**, ..\_**LOCALADMIN**, ..\_**ADMIN** задают относительный путь к файлам инструкций по работе с web-кабинетом для каждого класса пользователей – владельца офиса, администратора офиса и администратора системы соответственно (например «docs/VirtualOfficeOwnerManual\_rino.pdf»).

Параметры конвертации различных форматов файлов:

- **AUDIO\_CONVERT\_TOOLS\_PATH** путь к утилитам конвертации звука и графики. В ОС на базе Linux сделать значение пустым, а в ОС Windows оставить значение по умолчанию.
- **FAX\_CONVERT\_TOOLS\_PATH** путь к утилитам конвертации для файлов факсимильных сообщений. В ОС на базе Linux сделать значение пустым, а в ОС Windows оставить значение по умолчанию.
- AUDIO\_CONVERT\_CALL\_FMT командная строка для конвертации звуковых файлов из внутреннего формата Службы Файлового Сервера в MP3.
- **AUDIO\_CONVERT\_CALL\_FMT\_SAVE** командная строка для конвертации звуковых файлов любых форматов во внутренний формат Службы Файлового Сервера.
- AUDIO\_CONVERT\_CALL\_FMT\_SAVE\_MPEG альтернативная командная строка для конвертации звуковых файлов формата MP3 во внутренний формат Службы Файлового Сервера (выполняется если AUDIO\_CONVERT\_CALL\_FMT\_SAVE выполнилась с ошибкой).
- FAX\_CONVERT\_CALL\_FMT командная строка для конвертации графических факсимильных файлов из внутреннего формата Службы Файлового Сервера в JPEG или GIF для просмотра в web-кабинете.
- FAX\_CONVERT\_CALL\_FMT2 командная строка для конвертации графических многостраничных факсимильных файлов из внутреннего формата Службы Файлового Сервера в JPEG или GIF для просмотра в web-кабинете.
- FAX\_CONVERT\_CALL\_FMT\_SAVE командная строка для конвертации графических факсимильных файлов из любых форматов во внутренний формат Службы Файлового Сервера (применяется например при отправке факсимильных сообщений из web-кабинета).

### 2.2 Установка плагинов службы Автоматики

Для дальнейшей работы необходимо настроить и активировать следующие плагины:

- apMenu.dll;
- apVCSVoice.dll;
- apFSOperations.dll;
- apSQLCondition.dll;
- apPHPCondition.dll;
- apHTTPConditions.dll..

Описание параметров настройки см. в инструкции «Модули дополнительной функциональности (плагины)».

Активируются плагины с помощью программы «Рабочее место технического персонала и администратора» (Monitor.exe), подробнее см. инструкцию «Рабочее место технического персонала и администратора», пункт 5.3.

| Сессии        | Доступные плагины          |                      |  |  |
|---------------|----------------------------|----------------------|--|--|
| Протокол      | Библиотека                 | Плагин               |  |  |
| )сновные      | apCOPMSetup.dll            | COPMSetup            |  |  |
| ценарии       | apDummy.dll                | DummyPlugin          |  |  |
| редача вызова | apFSOperations.dll         | FSOperations         |  |  |
| нешняя        | apNotifier.dll             | Notifier             |  |  |
| нутренняя     | apScnSettingsManager.dll   | ScnSettingsManager   |  |  |
| о событию     | anSchSettingsManager 1.dll | ScnSettingsManager 1 |  |  |
| От таймера    | -                          |                      |  |  |
| )т плагина    | 🚺 Активировать 🔀 Обновить  | 🚯 Загр               |  |  |
| Ілагины       | Активные плагины           |                      |  |  |
|               | Библиотека                 | Плагин               |  |  |
|               | apMenu.dll                 | DYNAMIC_MENU         |  |  |
|               | apSQLConditions.dll        | SQL_CONDITION        |  |  |
|               | apPHPConditions.dll        | PHP_CONDITION        |  |  |
|               | apVCSVoice.dll             | VoicePlugin          |  |  |
|               |                            |                      |  |  |
|               |                            |                      |  |  |
|               |                            |                      |  |  |
|               |                            |                      |  |  |
|               |                            |                      |  |  |
|               |                            |                      |  |  |

Рис. 1

## 2.3 Установка сценариев службы Автоматики

Активация и настройка сценариев производится с помощью программы «Рабочее место технического персонала и администратора» (Monitor.exe), см. пункт 5.1.2 «Настройка сценариев» инструкции «Рабочее место технического персонала и администратора». Так же должны быть настроены переходы между сценариями для внутренней передачи вызовов.

| Сценарий         |                                                                                                    | Статус                                                                                                    |                                                                                                    |
|------------------|----------------------------------------------------------------------------------------------------|----------------------------------------------------------------------------------------------------|----------------------------------------------------------------------------------------------------|
| AuthorizeScnN.d. | ll AuthorizeScnN Scenario                                                                                               | Active                                                                                                    |                                                                                                    |
| DynMenu.dll(DynI | Menu Scenario                                                                                                    | Active                                                                                                    |                                                                                                    |
| transitATSSCN.d. | ll Transit ATS Scenario                                                                                                 | Active                                                                                                    |                                                                                                    |
| далить           |                                                                                                    |                                                                                                    |                                                                                                    |
|                  |                                                                                                    | Параметры активного                                                                                                    | о сценар                                                                                                    |
| meOut            | 20000                                                                                                    |                                                                                                    |                                                                                                    |
| tServiceID       | 1                                                                                                    |                                                                                                    |                                                                                                    |
| rvList           | 1                                                                                                    |                                                                                                    |                                                                                                    |
| nuID             | 1                                                                                                    |                                                                                                    |                                                                                                    |
|                  | Сценарий<br>AuthorizeScnN.dl<br>DynMenu.dll DynI<br>transitATSSCN.dl<br>далить<br>meOut<br>tServiceID<br>rvList<br>nuID | Сценарий<br>AuthorizeScnN.dll AuthorizeScnN Scenario<br>DynMenu.dll DynMenu Scenario<br>transitATSSCN.dll Transit ATS Scenario<br>далить<br>meOut 20000<br>tServiceID 1<br>rvList 1 | Сценарий Статус<br>AuthorizeScnN.dll/AuthorizeScnN Scenario Active<br>DynMenu.dll/DynMenu Scenario Active<br>transitATSSCN.dll/Transit ATS Scenario Active<br>далить<br>пеОut 20000<br>tServiceID 1<br>rvList 1 |

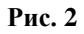

Список сценариев требующих активации и настройки:

AuthorizeScnN.dll (сценарий авторизации вызовов);

**DynMenu.dll** (сценарий обработки логики переходов схемы работы услуги «Виртуальный Офис»);

dynVODial.dll (сценарий работы со списками дозвона до внешних номеров офисов);

tar\_MediaWriteMsgAndSendMail.dll (сценарий записи голосовых сообщений);

FaxDialScnAndSendMail.dll (сценарий приема/передачи факсимильных сообщений);

**FSSendShortMsg.dll** (сценарий приема/отправки коротких сообщений с использованием возможностей файлового сервера);

**CallRedirector.dll** (сценарий перевода вызова из динамического меню в другие сервисы и сценарии);

telemDial.dll (сценарий выполнения задач дозвона для Телемаркетинга).